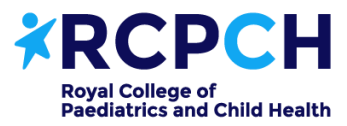

Leading the way in Children's Health

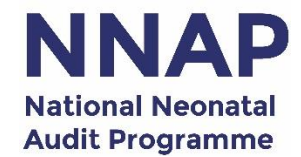

## National Neonatal Audit Programme Data Dashboard

### User guide

Updated 23/08/23

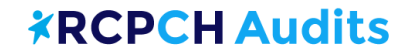

The NNAP data dashboard presents results for the 10 NNAP performance metrics as annual rolling averages, updated quarterly. Results can be displayed for neonatal units, Integrated Care Systems (England) and Health Boards (Wales and Scotland), and by neonatal network.

Access the dashboard at: <u>www.rcpch.ac.uk/NNAP-data-dashboard</u>

More information about the dashboard, and FAQ, can be found in the reporting tool.

More information about the NNAP performance metrics can be found at: <u>www.rcpch.ac.uk/work-we-do/clinical-audits/nnap/measures</u>

This guide explains how to navigate the dashboard and understand what the charts show you.

### How to open the dashboard

In your browser, go to: <u>www.rcpch.ac.</u> <u>uk/NNAP-data-</u> <u>dashboard</u>

To view the dashboard in full screen, click on the arrows icon in the bottom right.

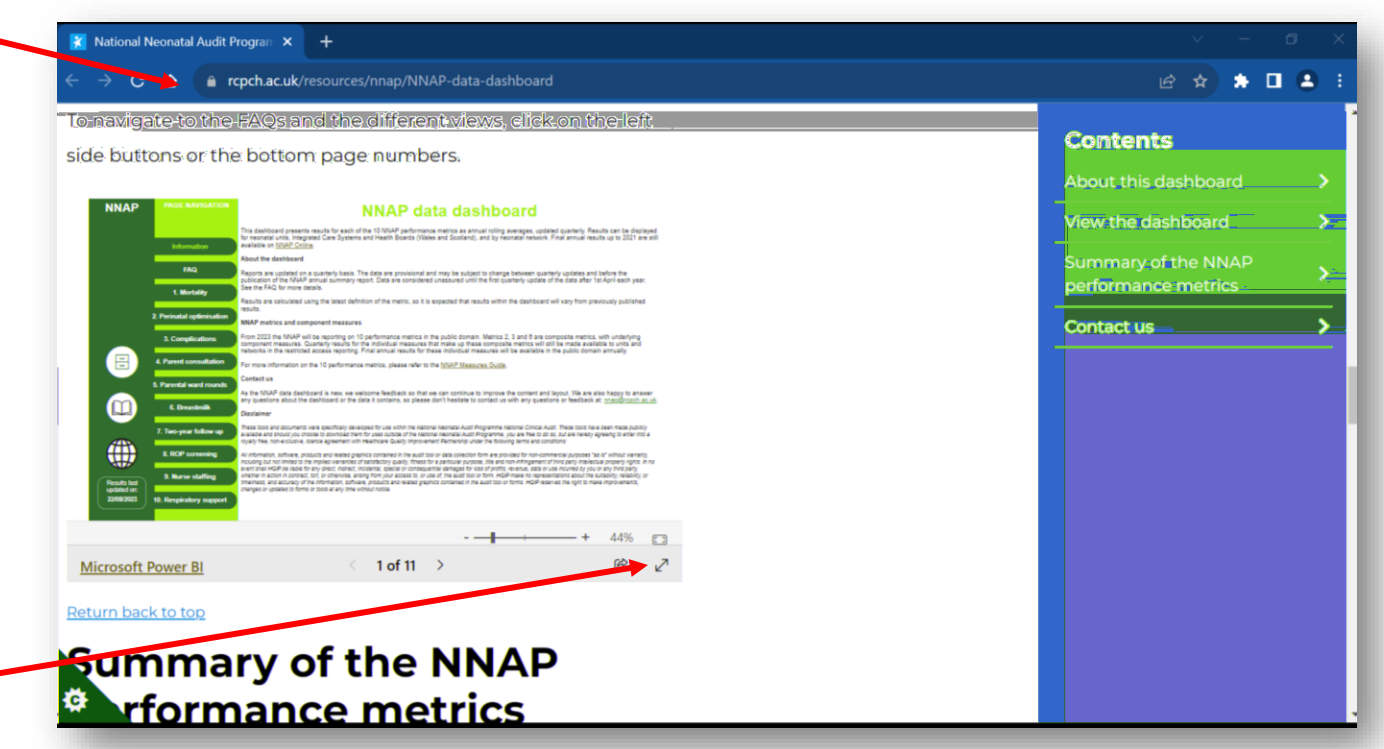

# **Information page**

The first page has information about the dashboard. To navigate to the FAQs and the different views, click on the left side buttons.

The cabinet icon takes you to NNAP Online, which hosts annual NNAP results.

The book icon takes you to the NNAP measures guides.

The world icon takes you to the NNAP home page

Results last updated on: tells you the date that the dashboard was last updated.

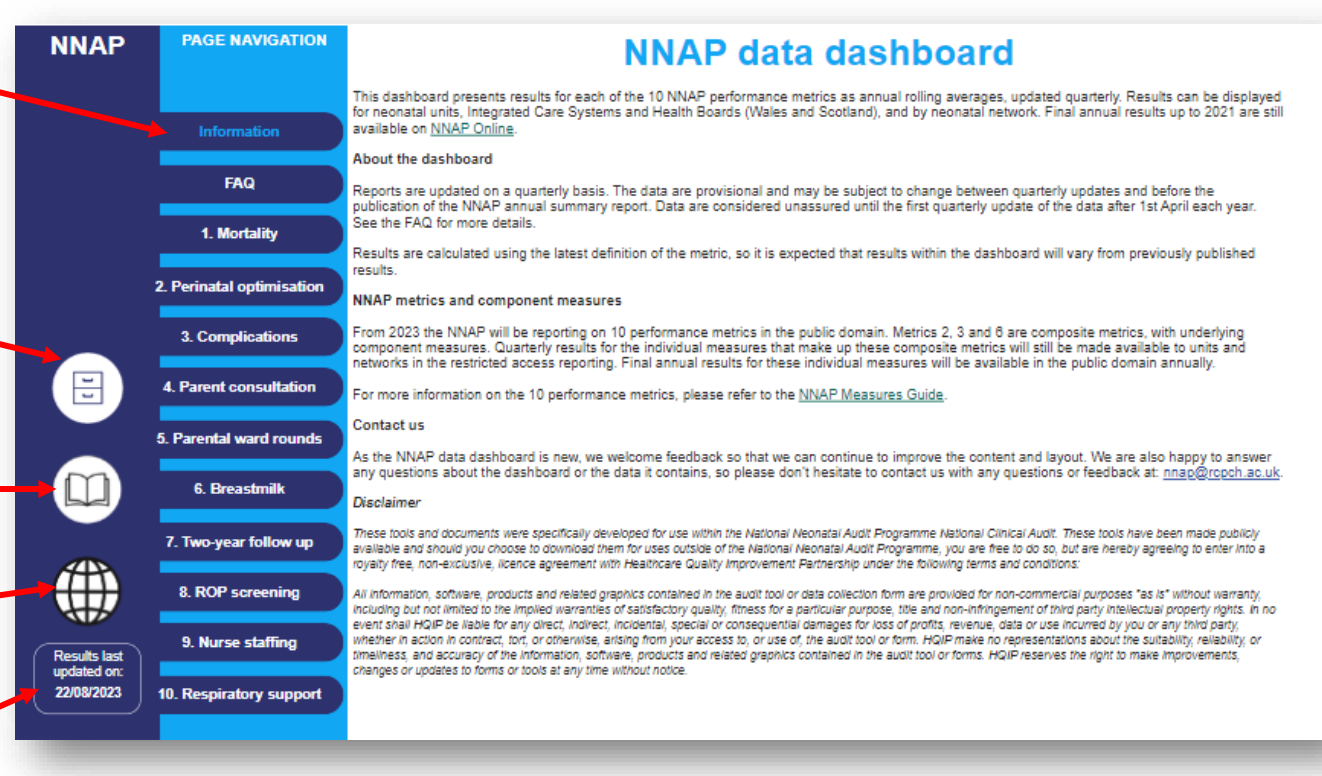

## **FAQ page**

The frequently asked questions page tells you in a bit more detail about the reports and the data included in them. If you have a question that isn't answered here, please contact us: nnap@rcpch.ac.uk

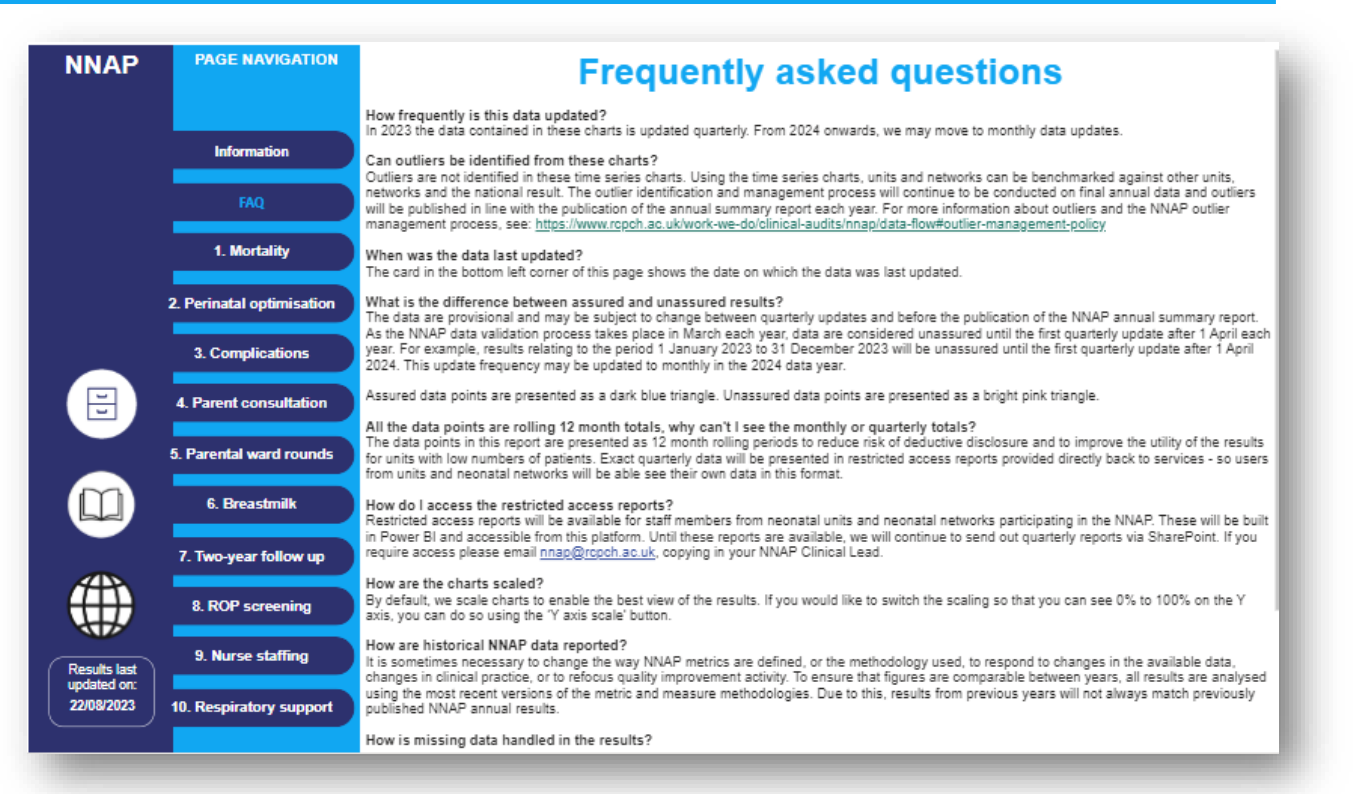

## **Example chart**

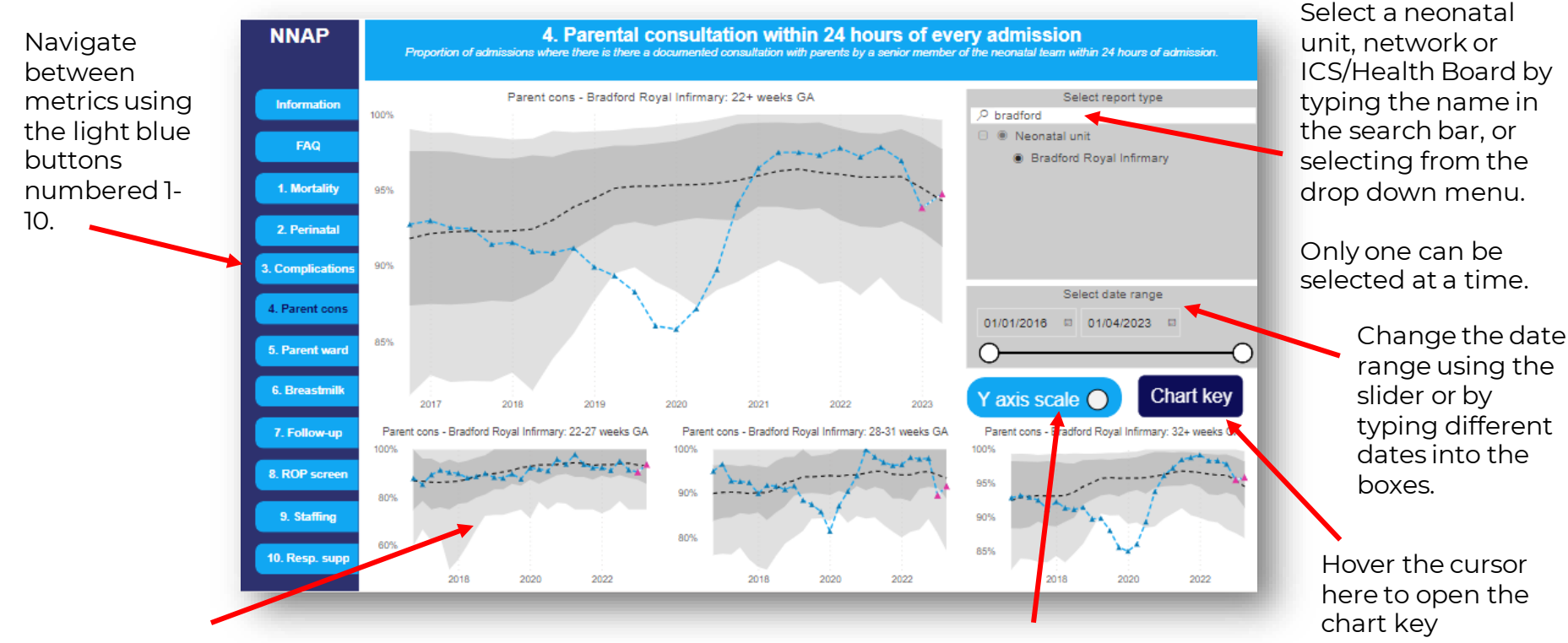

Where appropriate, charts are available displaying smaller gestational age ranges.

Toggle between full y axis scale (0-100%) and optimised scale.

# **Understanding the chart**

202

The blue marker shows the annual rolling average (based on previous 12 months) for the selected neonatal unit, neonatal network or ICS/Health Board.

The dark grey area shows the range of annual rolling averages for the middle 50% of units.

The light grey area shows the range of annual rolling averages for the middle 80% of units. The pink marker shows unassured data points. The NNAP data validated process takes place in March each year, data are considered unassured until the first quarterly update after 1 April.

Blue marker: 12 month rolling proportion of selection

Pink marker: Unassured 12 month rolling proportion

Black line: 12 month rolling national average

- Dark grey area: Middle 80% of unit proportions

- Light grey area: Middle 50% of unit proportions

Red area: Proportion of missing data for selection

The black line shows the annual rolling average (based on previous 12 months) for across the audit (England, Scotland and Wales).

2023

The red area show the proportion of missing data for the selected neonatal unit, neonatal network or ICS/Health Board. It's important to consider missing data when interpreting the results.

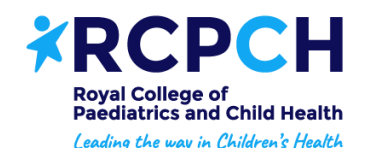

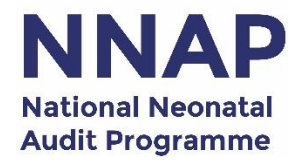

### Please contact the team with any queries. We also welcome any feedback or comments to help us improve the dashboard.

### nnap@rcpch.ac.uk

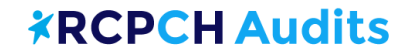